## অনলাইনে ছুটির আবেদন

০১। গুগল ক্রোম ব্রাউজার ওপেন করে এড়েস বারে <u>https://eksheba.gov.bd/</u> টাইপ করে এন্টার চাপুন।

০২। ওপেন হওয়া উইন্ডো থেকে "সরকারি কর্মকর্তা-কর্মচারী" নির্বাচন করতে হবে।

| একসেবা<br>এক টিকানয় সরকারি সেবা |                                 | m)•<br>Gov                  |
|----------------------------------|---------------------------------|-----------------------------|
|                                  | আবেদনের জন্য সেবা নির্বাচন<br>🗸 | 1                           |
| 🏛 দণ্ডর অনুসারে                  | 🚳 খাত অনুসারে                   | 👺 সেবাগ্রহীতা অনুসারে       |
| > মন্ত্রণালয়/বিভাগ              | > ভূমি                          | > নাগরিক/প্রতিষ্ঠান         |
| > অধিদগুর/পরিদগুর                | > লাইসেন্স                      | > ব্যবসায়ী                 |
| > দণ্ডর/সংস্থা অন্যান্য          | > সনদ                           | > সরকারি কর্মকর্তা-কর্মচারী |
| > বিভাগীয় কার্যালয়             | > ভাতা/ অনুদান / সহায়তা        |                             |
| > জেলা কার্যালয়                 | > ছাড়পত্র/ অনাপত্তি            |                             |
| > উপজেলা কার্যালয়               | > প্রত্যয়ন                     |                             |
| > আঞ্চলিক কার্যালয়              | > কৃষি                          |                             |

০৩। পরবর্তী পেজ থেকে "ছুটির জন্য আবেদন" অপশনে ক্লিক করতে হবে।

| একস্পেনা<br>এক রিকানায় সরকারি সেবা |   |                                                                                                    | m•<br>Gov |
|-------------------------------------|---|----------------------------------------------------------------------------------------------------|-----------|
| 🚠 দণ্ডর অনুসারে                     | < | সেবাগ্রহীতা অনুসারে > সরকারি কর্মকর্তা-কর্মচারী                                                         |           |
| 🕹 খাত অনুসারে                       | < | সেবা বাছাই করন্দ                                                                                        |           |
| 🏛 সেবাগ্রহীতা অনুসারে               | < | <ol> <li>অর্জিত ছটি (বহিঃবাংলাদেশ) মঞ্জরের আবেদন</li> </ol>                                             |           |
| > নাগরিক/প্রতিষ্ঠান                 |   | ২, ছুটির জন্য আবেদন                                                                                     |           |
| > ব্যবসায়ী                         |   | ৩. পারিবারিক পেনশন প্রদান                                                                               |           |
| সরকারি কর্মকর্তা-কর্মচারী           |   | ৪. পিআরএল এবং লাম্প গ্রান্ট অনুমোদনের জন্য আবেদন                                                        |           |
|                                     |   | ৫. বাড়ি রংকরণের জন্য আবেদন                                                                             |           |
|                                     |   | ৬. বাড়ির বৈদ্যুতিক ব্যবস্থা সচল রাখার জন্য আবেদন                                                       |           |
|                                     |   | ৭. বাড়ির স্যানিটেশন ব্যবস্থা সচল রাখার জন্য আবেদন                                                      |           |
|                                     |   | ৮. বিবিধ মালামালের জন্য আবেদন                                                                           |           |
|                                     |   | ৯. বৈদেশিক স্নাতক/মাস্টার্স ডিগ্রি PDS-এর শিক্ষাগত যোগ্যতা কলামে অন্তর্ভুক্তকরণ/সমতাকরণ সংক্রান্ত আবেদন |           |
| 📕 অন্যান্য                          |   | ১০. শ্রান্তি-বিনোদন ছুটি ও ভাতা মঞ্জুরীর আবেদন                                                          |           |

| ছুটির | জন্য | আবেদন |  |
|-------|------|-------|--|
| d.    |      |       |  |

| প্রাপক অফিস বাছাই করুন | জাতীয় পরি                                                |    |
|------------------------|-----------------------------------------------------------|----|
|                        | ।<br><b>জাতীয় পরি</b> কল্পনা ও উন্নয়ন একাডেমি (এনএপিডি) |    |
|                        | বাছাই করুন                                                | \$ |

ছুটির জন্য আবেদন

০৬। প্রথমেই প্রাপক অফিস বাছাই করুন থেকে "জাতীয় পরিকল্পনা ও উন্নয়ন একাডেমি" লিখুন।

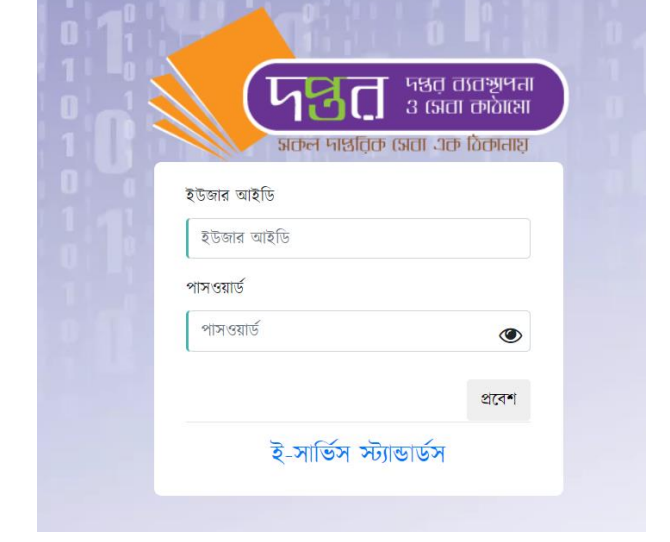

০৫। আপনার ই-নথির ইউজার আইডি ও পাসওয়ার্ড দিন।

| 🗲 একসেবা<br>এক রিকানায় সরকারি সেবা              | m*<br>Gov                                                                                                    |
|--------------------------------------------------|----------------------------------------------------------------------------------------------------|
| ছুটির জন্য আবেদন                                 | আবেদন করন্দ 🕟                                                                                                    |
| সেবা সংশ্লিষ্ট তথ্য                              | আবেদন ফরম পূরণের নিয়মাবলী                                                                                                    |
| প্রয়োজনীয়<br>কাগজপত্র                          | ১। আবেদন ফরমের লাল তারকা চিহ্নিত ঘরগুলো অবশ্যই পূরণ করুন। অন্যান্য<br>ঘরগুলো পূরণ ঐচ্ছিক।<br>২। আবেদন প্রক্রিয়া সম্পন্ন হওয়ার পূর্বে প্রয়োজন হলে সংরক্ষণ করা যায় এবং<br>পরবর্তীতে সেবা বাবস্তাপনা অপশন হতে ড্রাফট আবেদন পনরায় শুরু করা যাবে। |
| সেবা প্রদানের ৭ <sup>কার্যদিবস</sup><br>সময়সীমা | ৩। আবেদন দাখিলের পর প্রতিটি আবেদনের জন্য একটা স্বতন্ত্র ট্রাকিং নম্বর<br>প্রদান করা হবে যেটা ব্যবহার করে সেবা ব্যবস্থাপনা অপশন হতে আবেদনের<br>অগ্রগতি জানা যাবে।                                                                                  |

০৪। পরবর্তী পেজ থেকে "আবেদন করুন" বাটনে ক্লিক করুন।

০৭। এরপর ছুটিকালীন ঠিকানা, ছুটির উদ্দেশ্য, ছুটির মেয়াদ ইত্যাদি ঘর যথাযথভাবে পূরণ করে "আবেদন প্রেরণ করুন" বাটনে ক্লিক করতে হবে।

| ৮। ছুটিকালীন ঠিকানা:*                |   |                   |                      |            |
|--------------------------------------|---|-------------------|----------------------|------------|
| ৯। ছুটিকালীন প্রতিকল্প (নাম ও পদবি): |   |                   |                      |            |
| ১০। ছুটির উদ্দেশ্য:*                 |   |                   |                      |            |
| ১১। ছুটির মেয়াদ (দিন):*             |   |                   |                      |            |
| ১২। ছুটির<br>তারিখ:*                 |   | থেকে*             |                      |            |
| তারিখ : ২৯-০৭-২০২০ ইং                |   |                   | বিনীত নিবেদক         |            |
|                                      |   | ્યા               | ১ মসনুল হাসান চোবুরা |            |
|                                      | ত | াবেদন প্রেরণ করুন | ভবিষ্যতের জন্য সংর   | রক্ষণ করুন |